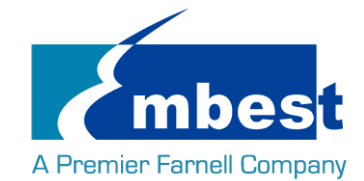

# **User Manual**

[SBC-PH8700]

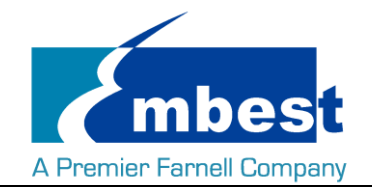

## **Revision History**

| Rev.     | Note          | Author |
|----------|---------------|--------|
| 20160902 | Initial       | Sandy  |
| 20160927 | Rev01 Release | Sandy  |

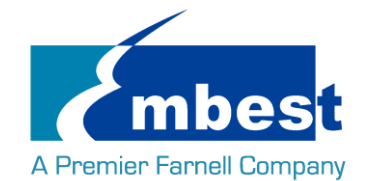

# Catalog

| Revision H      | History                                         | 2  |
|-----------------|-------------------------------------------------|----|
| Catalog         |                                                 | 3  |
| Release N       | lote                                            | 5  |
| 1.              | Images Version                                  | 5  |
| 2.              | Feature List                                    | 5  |
| 3.              | Known Issues                                    | 6  |
| Chapter 1       | Quick Start                                     | 7  |
| 1.1             | Burn the System Images to the SD Card           | 7  |
| 1.2             | System Boot from SD Card                        | 8  |
| 1.3             | System Boot from EMMC                           | 9  |
| Chapter 2       | Function test                                   | 10 |
| 2.1             | LED                                             | 10 |
| 2.2             | RTC                                             | 10 |
| 2.3             | EEPROM                                          | 11 |
| 2.4             | EMMC                                            | 12 |
| 2.5             | ADC                                             | 12 |
| 2.6             | HDMI                                            | 13 |
| 2.7             | HDMI Audio                                      | 13 |
| 2.8             | LCD                                             | 13 |
| 2.9             | Backlight                                       | 13 |
| 2.10            | Touchscreen                                     | 13 |
| 2.11            | Serial                                          |    |
|                 | 2.11.1 UART1                                    |    |
|                 | 2.11.2 UART2                                    |    |
|                 | 2.11.3 UART4                                    |    |
| 2.12            | RS485                                           | 14 |
|                 | 2.12.1 RS485-2 and RS485-3                      | 14 |
| 2.13            | CAN                                             | 15 |
| 2.14            | Network                                         | 15 |
| 2.15            | USB                                             | 16 |
|                 | 2.15.1 USB Host                                 | 16 |
|                 | 2.15.2 OTG Test                                 |    |
| The large Table | handlere Co. Had Likter // www.englant.tenk.com | 0  |

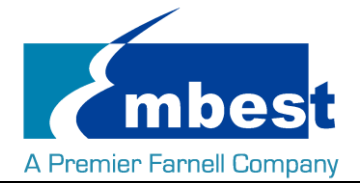

#### SBC-PH8700 User Manual

| Chapter 3 | Syster | n Compilation                          | 18   |
|-----------|--------|----------------------------------------|------|
| 3.1       | Buildi | ng Development Environment             | . 18 |
| 3.2       | Comp   | iling U-Boot                           | . 18 |
|           | 3.2.1  | Get the U-Boot Source Code             | . 18 |
|           | 3.2.2  | Compile and Burn the Images to SD Card | . 18 |
|           | 3.2.3  | Compile and Burn the Images to EMMC    | 18   |
| 3.3       | Comp   | iling Kernel                           | . 19 |
|           | 3.3.1  | Get Kernel Source Code                 | . 19 |
|           | 3.3.2  | Compile and Burn the Images to SD Card | . 19 |

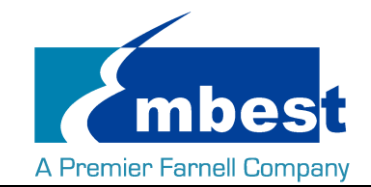

## **Release Note**

## 1. Images Version

SBC-PH8700\_Shipment\_Image\_SDcard\_Rev01.img SBC-PH8700\_Shipment\_Image\_EMMC\_Rev01.img

## 2. Feature List

|                | SBC-PH8700      |             |                   |                                    |  |  |  |
|----------------|-----------------|-------------|-------------------|------------------------------------|--|--|--|
| Feature List   | Schematic       | On-Chip     | On-Board          | Detail Euroctions (existing)       |  |  |  |
|                | Page#           | Peripherals | Peripherals       | Detail Functions(chisting)         |  |  |  |
| u-boot version | 2015.09         |             |                   | Supports kernel boot               |  |  |  |
| kernel version | 4.1.6           |             |                   | Supports all below functionality   |  |  |  |
|                |                 |             |                   | Default root file system used by   |  |  |  |
| Filesystem     | Debian          |             |                   | debian                             |  |  |  |
| CPU            | PH8700-U5       | AM3358_ZCZ  |                   | Null                               |  |  |  |
|                |                 |             |                   | Can access read write and run      |  |  |  |
| DDRAM          | PH8700-P8-U12   | DDR         | MT41K256M16HA-125 | code                               |  |  |  |
| PMIC           | PH8700-P3-U2    | 12C0        | TPS65217          | Null                               |  |  |  |
| eMMC           | PH8700-P9-U13   | MMC1        | MTFC4GLDEA        | Can access read write and boot     |  |  |  |
| SDCard         | Null            |             |                   |                                    |  |  |  |
| MicroSD_(TF)   | SPH1800-P6-TF1  | MMC0        | Null              | Can access read write and boot     |  |  |  |
|                |                 |             |                   | can read write and keep time off   |  |  |  |
| External-RTC   | SPH1800-P9-U55  | 12C0        | RX-8025TUB        | power                              |  |  |  |
|                |                 |             |                   | can read write and keep time off   |  |  |  |
| Integrited-RTC | PH8800-u11      | RTC         | Null              | power                              |  |  |  |
|                | PH8800-p10-D3/D |             |                   | System can control LED to light or |  |  |  |
| LEDs           | 4               | gpio        | Null              | not                                |  |  |  |
| LCD            | SPH1800-P9-J9   | RGB         | Null              | Can show picture on the screen     |  |  |  |
|                |                 |             |                   | System can control the LCD         |  |  |  |
| Backlight      | SPH1800-P9-J9   | PWM         | Null              | backlight                          |  |  |  |
| TouchScreen    | SPH1800-P9-J9   | ADC-TSC     | Null              | System use touchscreen             |  |  |  |
|                |                 |             | MTFC4GACAAAM-4M   |                                    |  |  |  |
| EEPROM         | PH8800-p8-u14   | MMC1        | IT                | Can access read write              |  |  |  |
| CAN            | SPH1800-p8-J61  | CAN1        | MC33901WEF        | System can send and receive data   |  |  |  |

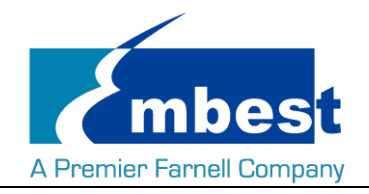

#### SBC-PH8700 User Manual

|            |                 |        |                    | between two board                |
|------------|-----------------|--------|--------------------|----------------------------------|
|            |                 |        |                    | System can send and receive data |
| UART-0     | SPH1800-p7-CN4  | UART0  | NUII               | in loopback mode                 |
|            |                 |        |                    | System can send and receive data |
| UART-1     | SPH1800-p7-J4   | UART5  | MAX3232CUE+        | in loopback mode                 |
|            |                 |        |                    | System can send and receive data |
| UART-2     | SPH1800-p13-J58 | UART3  | Null               | in loopback mode                 |
|            |                 |        |                    | System can send and receive data |
| UART-4     | SPH1800-p13-J58 | UART1  | MAX3232CUE+        | in loopback mode                 |
|            |                 |        |                    | System can send and receive data |
| RS485-2    | SPH1800-p8-u5   | SPIO   | SC16IS752IPW       | between two board                |
|            |                 |        |                    | System can send and receive data |
| RS485-3    | SPH1800-p8-u5   | SPIO   | SC16IS752IPW       | between two board                |
|            | CDU4000         |        | NL-II              | Commence and a link by UCD hast  |
| USB-HOST   | SPH1800-p11-p3  | OSBI   | NUII               | Can recognize U disk by USB host |
|            |                 |        |                    | Can recognize U disk in host     |
|            |                 |        |                    | mode, and can work as usb        |
| USB-OTG    | SPH1800-p11-j13 | USB0   | Null               | ethernet in device mode          |
| Ethernet-1 | PH8800-P9-U9    | RGMII1 | KSZ9031RNXIA       | Can ping the server              |
|            |                 |        |                    |                                  |
| Ethernet-2 | SPH1800-P12-J17 | RGMII2 | AR8035             | Can ping the server              |
|            |                 |        |                    |                                  |
| HDMI       | SPH1800-P10-U34 | 12C0   | TDA19988BHN/C1,551 | Can show picture on the screen   |
|            |                 |        |                    |                                  |
| Audio      | SPH1800-P10-U34 | 12C0   | TDA19988BHN/C1,551 | can play wav                     |

## 3. Known Issues

| Known issue List | Detail                                         |
|------------------|------------------------------------------------|
| LCD              | 4.3 inch screen turn white for a while in boot |
|                  | 7 inch screen blink several times when boot    |
| HDMI             | Not shown correctly                            |
|                  | Not support Sony HDMI display                  |

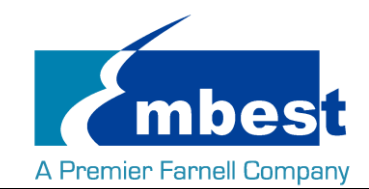

## Chapter 1 Quick Start

## 1.1 Burn the System Images to the SD Card

- Firstly, you should prepare a SD card, which is no less than 2GB.
- Then, download and install "Win32 Disk Imager" from <u>https://sourceforge.net/projects/win32diskimager/</u>.

| 👒 Win32 Disk Imager             |            |  |  |  |  |
|---------------------------------|------------|--|--|--|--|
| Image File                      | Device     |  |  |  |  |
|                                 | E [H: \] 🔻 |  |  |  |  |
| Copy MD5 Hash:                  |            |  |  |  |  |
| Progress                        |            |  |  |  |  |
| Version: 0.9.5 Cancel Read Writ | e Exit     |  |  |  |  |

Select the system image: SBC-PH8700\_Shipment\_Image\_SDcard\_Rev01.img:

| 👒 Win32 Disk Imager        |                   |  |  |  |  |  |
|----------------------------|-------------------|--|--|--|--|--|
| Image File                 | Device            |  |  |  |  |  |
|                            | [H: \] 🔻          |  |  |  |  |  |
| Copy MD5 Hash:             | _ <b>_</b>        |  |  |  |  |  |
| Progress                   | Select Image File |  |  |  |  |  |
|                            |                   |  |  |  |  |  |
| Version: 0.9.5 Cancel Read | . Write Exit      |  |  |  |  |  |
|                            | .11               |  |  |  |  |  |

Click "Write" button to burn the images:

| 👒 Win32 Disk Imager     |                 |
|-------------------------|-----------------|
| Image File              | - Device -      |
| Path of your image file | [H:\] 🔻         |
| Copy MD5 Hash:          |                 |
| Progress                | Click Write     |
|                         |                 |
| Version: 0.9.5 Cancel   | Read Write Exit |
|                         | it.             |

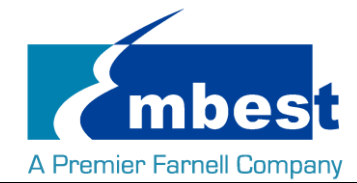

## **1.2 System Boot from SD Card**

- Install the Serial Communication software (e.g. SecureCRT), select the corresponding port number, baudrate as 115200, data bits as 8, stop bits as 1, parity as none.
- > Connect the DEBUG interface (CN4) to the serial interface of PC with a USB to TTL module.
- Insert the MicroSD card into the card slot (TF1).
- Press S3 button, then powered the board with a 5V, 2A power. Release S3 after the power reset.
- Wait for the system boot up, then the serial output will show the following information:

```
4.779552]
                    systemd[1]: Starting Journal Service...
systemd[1]: Started Journal Service.
 4.802315]
  5.040992]
                    systemd-udevd[144]: starting version 215
                    systemd-journald[143]: Received request to flush runtime journal from PID 1
remoteproc0: failed to load am335x-pm-firmware.elf
  5.360032]
 6.677796]
                     remoteprocO: powering up wkup_m3
remoteprocO: Direct firmware load for am335x-pm-firmware.elf failed with error
remoteprocO: Falling back to user helper
remoteprocO: request_firmware failed: -11
  6.733794]
  6.739527]
  6.895292]
  7.275365]
  7.281803]
                      remoteproc0: rproc_boot failed
                   net eth0: initializing cpsw version 1.12 (0)
net eth0: phy found : id is : 0x4dd072
net eth1: initializing cpsw version 1.12 (0)
net eth1: phy found : id is : 0x4dd072
 8.031991]
 8.114081]
 8.140049]
8.224126]
                    net eth1: phy found : id is : 0x4dd072
c_can_platform 481cc000.can can0: bit-timing not yet defined
c_can_platform 481cc000.can can0: failed to open can device
 8.919773]
8.973742]
9.665888] random: nonblocking pool is initialized
11.114500] cpsw 4a100000.ethernet eth0: Link is Up - 100Mbps/Full - flow control rx/tx
```

Debian GNU/Linux 8 embest tty50

www.embest-tech.com

default username:password is [root:root]

embest login:

Enter username and password as "root" to login;

Debian GNU/Linux 8 embest tty50

www.embest-tech.com

default username:password is [root:root]

embest login: root Password: Linux embest 4.1.6 #1 PREEMPT Tue Sep 27 10:47:01 CST 2016 armv71

The programs included with the Debian GNU/Linux system are free software; the exact distribution terms for each program are described in the individual files in /usr/share/doc/\*/copyright.

Debian GNU/Linux comes with ABSOLUTELY NO WARRANTY, to the extent permitted by applicable law. root@embest:~#

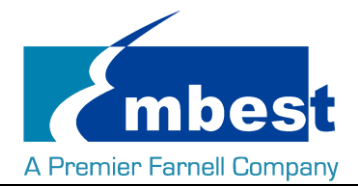

## **1.3 System Boot from EMMC**

Copy the SBC-PH8700\_Shipment\_Image\_EMMC\_Rev01.img to a U-disk. Refer to 1.2, boot the system from SD Card, then plug the U-disk to P3; Execute the following instructions on the serial terminal: root@embest:~# ls /dev/sd\* /dev/sda /dev/sda1 root@embest:~# mount /dev/sda1 /mnt/ root@embest:~# dd if=/mnt/SBC-PH8700\_Shipment\_Image\_EMMC\_Rev01.img of=/dev/mmcblk1

Note: Burn the EMMC takes a long time, please wait patiently.

Then power reset the board to boot from EMMC (Don't press S3 anymore).

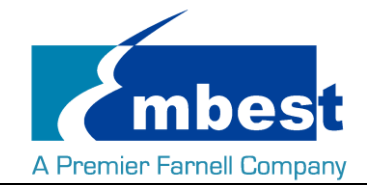

## **Chapter 2 Function test**

First of all, please refer to <u>Chapter 1.1</u> and boot up the system. Then test the functions according to the following guidance.

## 2.1 LED

User can control LED (D2, D3) indicators on SOM-PH8700 Board. After the system boot up, please execute the following instructions in serial terminal to implement the test; (D2 is attached to user\_leds\_d2, D3 to user\_leds\_d3)

Light out LED:

root@embest:~# echo 0 > /sys/class/leds/user\_leds\_d2/brightness

root@embest:~# echo 0 > /sys/class/leds/user\_leds\_d3/brightness

Light up LED:

root@embest:~# echo 1 > /sys/class/leds/user\_leds\_d2/brightness

root@embest:~# echo 1 > /sys/class/leds/user\_leds\_d3/brightness

## 2.2 RTC

Execute the following instructions on the serial terminal: Check the current system time: root@embest:~# date Sat Jan 1 00:02:07 UTC 2000 Set current time as 10:46, March 9, 2016 root@embest:~# date 030910462016 Wed Mar 9 10:46:00 UTC 2016 Write system clock into RTC: root@embest:~# hwclock -w Read RTC value: root@embest:~# hwclock Wed 09 Mar 2016 10:46:23 AM UTC -0.432561 seconds The above information indicates that the hardware clock-RTC-has been set to March 9, 2016, so the system clock is saved in the hardware clock. Reboot the system and check the current system time: root@embest:~# date Wed Mar 9 10:46:45 UTC 2016

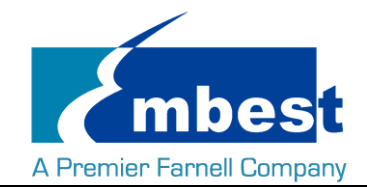

## 2.3 EEPROM

Execute the following instructions on the serial terminal:

#### root@embest:~# ./eeprom\_test

data will write to EEPROM at 0x400

| 00   | 01                             | 02 | 03 | 04   | 05                | 06   | 07 | 08 | 09 | 0a   | 0b   | 0c   | 0d   | 0e  | Of |
|------|--------------------------------|----|----|------|-------------------|------|----|----|----|------|------|------|------|-----|----|
| 10   | 11                             | 12 | 13 | 14   | 15                | 16   | 17 | 18 | 19 | 1a   | 1b   | 1c   | 1d   | 1e  | 1f |
| 20   | 21                             | 22 | 23 | 24   | 25                | 26   | 27 | 28 | 29 | 2a   | 2b   | 2c   | 2d   | 2e  | 2f |
| 30   | 31                             | 32 | 33 | 34   | 35                | 36   | 37 | 38 | 39 | 3a   | 3b   | 3c   | 3d   | 3e  | 3f |
| 40   | 41                             | 42 | 43 | 44   | 45                | 46   | 47 | 48 | 49 | 4a   | 4b   | 4c   | 4d   | 4e  | 4f |
| 50   | 51                             | 52 | 53 | 54   | 55                | 56   | 57 | 58 | 59 | 5a   | 5b   | 5c   | 5d   | 5e  | 5f |
| 60   | 61                             | 62 | 63 | 64   | 65                | 66   | 67 | 68 | 69 | 6a   | 6b   | 6c   | 6d   | 6e  | 6f |
| 70   | 71                             | 72 | 73 | 74   | 75                | 76   | 77 | 78 | 79 | 7a   | 7b   | 7c   | 7d   | 7e  | 7f |
| 80   | 81                             | 82 | 83 | 84   | 85                | 86   | 87 | 88 | 89 | 8a   | 8b   | 8c   | 8d   | 8e  | 8f |
| 90   | 91                             | 92 | 93 | 94   | 95                | 96   | 97 | 98 | 99 | 9a   | 9b   | 9c   | 9d   | 9e  | 9f |
| a0   | a1                             | a2 | a3 | a4   | a5                | a6   | a7 | a8 | a9 | аа   | ab   | ac   | ad   | ae  | af |
| b0   | b1                             | b2 | b3 | b4   | b5                | b6   | b7 | b8 | b9 | ba   | bb   | bc   | bd   | be  | bf |
| c0   | c1                             | c2 | c3 | c4   | c5                | c6   | с7 | c8 | c9 | ca d | cb d | c c  | d c  | e c | f  |
| d0   | d1                             | d2 | d3 | d4   | d5                | d6   | d7 | d8 | d9 | da   | db   | dc   | dd   | de  | df |
| e0   | e1                             | e2 | e3 | e4   | e5                | e6   | e7 | e8 | e9 | ea   | eb   | ec   | ed   | ee  | ef |
| fO   | f1                             | f2 | f3 | f4 f | <sup>2</sup> 5 f6 | 5 f7 | f8 | f9 | fa | fb   | fc   | fd 1 | fe f | f   |    |
| data | data read from EEPROM at 0x400 |    |    |      |                   |      |    |    |    |      |      |      |      |     |    |

| 00 | 01 | 02 | 03 | 04 | 05 | 06 | 07 | 08   | 09   | 0a   | 0b  | 0c  | 0d   | 0e   | Of |
|----|----|----|----|----|----|----|----|------|------|------|-----|-----|------|------|----|
| 10 | 11 | 12 | 13 | 14 | 15 | 16 | 17 | 18   | 19   | 1a   | 1b  | 1c  | 1d   | 1e   | 1f |
| 20 | 21 | 22 | 23 | 24 | 25 | 26 | 27 | 28   | 29   | 2a   | 2b  | 2c  | 2d   | 2e   | 2f |
| 30 | 31 | 32 | 33 | 34 | 35 | 36 | 37 | 38   | 39   | 3a   | 3b  | 3c  | 3d   | 3e   | 3f |
| 40 | 41 | 42 | 43 | 44 | 45 | 46 | 47 | 48   | 49   | 4a   | 4b  | 4c  | 4d   | 4e   | 4f |
| 50 | 51 | 52 | 53 | 54 | 55 | 56 | 57 | 58   | 59   | 5a   | 5b  | 5c  | 5d   | 5e   | 5f |
| 60 | 61 | 62 | 63 | 64 | 65 | 66 | 67 | 68   | 69   | 6a   | 6b  | 6c  | 6d   | 6e   | 6f |
| 70 | 71 | 72 | 73 | 74 | 75 | 76 | 77 | 78   | 79   | 7a   | 7b  | 7c  | 7d   | 7e   | 7f |
| 80 | 81 | 82 | 83 | 84 | 85 | 86 | 87 | 88   | 89   | 8a   | 8b  | 8c  | 8d   | 8e   | 8f |
| 90 | 91 | 92 | 93 | 94 | 95 | 96 | 97 | 98   | 99   | 9a   | 9b  | 9c  | 9d   | 9e   | 9f |
| a0 | a1 | a2 | a3 | a4 | a5 | a6 | a7 | a8   | a9   | аа   | ab  | ас  | ad   | ae   | af |
| b0 | b1 | b2 | b3 | b4 | b5 | b6 | b7 | b8   | b9   | ba   | bb  | bc  | bd   | be   | bf |
| c0 | c1 | c2 | c3 | c4 | c5 | c6 | с7 | c8 ( | c9 ( | ca d | b c | c c | d ce | e cf | :  |
| d0 | d1 | d2 | d3 | d4 | d5 | d6 | d7 | d8   | d9   | da   | db  | dc  | dd   | de   | df |
| e0 | e1 | e2 | e3 | e4 | e5 | e6 | e7 | e8   | e9   | ea   | eb  | ec  | ed   | ee   | ef |

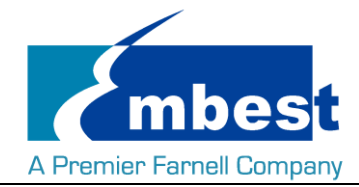

#### f0 f1 f2 f3 f4 f5 f6 f7 f8 f9 fa fb fc fd fe ff

If write and read data are the same, the test passes.

## 2.4 EMMC

Execute the following instructions on the serial terminal:

root@embest:~# touch emmc\_read emmc\_write

Modify emmc\_write value:

root@embest:~# vi emmc\_write

E.g. Write "emmc write test" into the system

Write emmc instructions:

root@embest:~# dd if=emmc\_write of=/dev/mmcblk1

[ 68.358218] mmcblk1: p1 p2

0+1 records in

0+1 records out

16 bytes (16 B) copied, 0.0273767 s, 0.6 kB/s

Read emmc instructions:

root@embest:~# dd if=/dev/mmcblk1 of=emmc\_read bs=1K count=10

10+0 records in

10+0 records out

10240 bytes (10 kB) copied, 0.00800079 s, 1.3 MB/s

Check emmc\_read value:

root@embest:~# cat emmc\_read

emmc write test

Test passes;

## 2.5 ADC

Execute the following instructions on the serial terminal to get the sampling values returned:

root@embest:~# cat /sys/bus/platform/devices/TI-am335x-adc/iio\:device0/in\_voltage4\_raw 571

root@embest:~# cat /sys/bus/platform/devices/TI-am335x-adc/iio\:device0/in\_voltage5\_raw 863

root@embest:~# cat /sys/bus/platform/devices/TI-am335x-adc/iio\:device0/in\_voltage6\_raw 863

root@embest:~# cat /sys/bus/platform/devices/TI-am335x-adc/iio\:device0/in\_voltage7\_raw 879

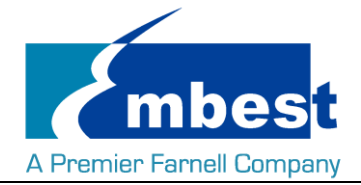

## 2.6 HDMI

Open the uEnv.txt file from SD card, modify fdtfile=embest-SOM\_PH8700-BB\_SPH1800-HDMI.dtb

Connect the display with HDMI cable, then reboot the system;

## 2.7 HDMI Audio

Connect the HDMI device, execute the following instruction to play the default audio file:

root@embest:~# aplay /boot/firmware/audio\_sample.wav

Playing WAVE '/boot/firmware/audio\_sample.wav' : Signed 16 bit Little Endian, Rate 22050 Hz, Stereo

## 2.8 LCD

4.3" LCD:

Open the uEnv.txt file from SD card, modify fdtfile= embest-SOM\_PH8700-BB\_SPH1800-4.3inch\_LCD.dtb Connect the screen module to J9, then reboot the system.

7" LCD:

Open the uEnv.txt file from SD card, modify fdtfile= embest-SOM\_PH8700-BB\_SPH1800-7inch\_LCD.dtb Connect the screen module to J9, then reboot the system.

## 2.9 Backlight

The backlight brightness has a range from 1 to 8, in which 8 means highest brightness, 1 means lowest.

Execute the following instructions on the serial terminal to implement the backlight test:

The darkest:

```
root@embest:~# echo 1 > /sys/class/backlight/backlight/brightness
```

The brightest:

root@embest:~# echo 8 > /sys/class/backlight/backlight/brightness

## 2.10 Touchscreen

Connect the screen module to J9, execute the following instructions on the serial terminal to implement the touch screen calibration program:

root@embest:~# ts\_calibrate

Following the notes on LCD, click the "+" icon for five times to complete the calibration.

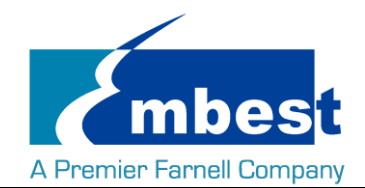

## 2.11 Serial

The board has 4 serial interfaces, while the UARTO (CN4) is the debug interface. Execute the following instructions on the serial terminal to test UART 1, UART2 and UART4:

### 2.11.1UART1

Short Pin 2 and 3 in J4:

root@embest:~# ./uart\_test -d /dev/ttyS1 -b 115200

/dev/ttyS1 SEND: 1234567890

/dev/ttyS1 RECV 10 total

/dev/ttyS1 RECV: 1234567890

### 2.11.2UART2

Short Pin 16 and 17 in J58: root@embest:~# ./uart\_test -d /dev/ttyS2 -b 115200 /dev/ttyS2 SEND: 1234567890 /dev/ttyS2 RECV 10 total /dev/ttyS2 RECV: 1234567890

### 2.11.3UART4

Short Pin 14 and 15 in J58: root@embest:~# ./uart\_test -d /dev/ttyS4 -b 115200 /dev/ttyS2 SEND: 1234567890 /dev/ttyS2 RECV 10 total /dev/ttyS2 RECV: 1234567890 Note: Press "CTRL+C" to exit the serial test.

## 2.12 RS485

### 2.12.1RS485-2 and RS485-3

Short connect Pin 7 and 9, Pin 8 and 10 in J62 (That is RS485-A3 to RS485-A2, RS485-B3 to RS485-B2):

Execute the following instructions on the serial terminal (in the background):

root@embest:~# ./uart\_test -d /dev/ttySC1 -b 9600 -s "a" &

Then enter the following:

root@embest:~# ./uart\_test -d /dev/ttySC0 -b 9600 -s "c"

/dev/ttySC0 SEND: c

/dev/ttySC1 RECV 1 total

/dev/ttySC1 RECV: c

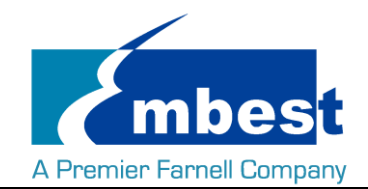

/dev/ttySC1 SEND: a

/dev/ttySC0 RECV 1 total

/dev/ttySC0 RECV: a

TtySC0, ttySC1 will send data separately, receive data correctly;

## 2.13 CAN

Test method as below:

Execute the following instructions on the serial terminal:

root@embest:~# ip link set can0 type can bitrate 50000 loopback on

root@embest:~# ip link set can0 up

[ 1080.870648] c\_can\_platform 481cc000.can can0: setting BTR=1c1d BRPE=0000

Execute the following instructions to receive data packet in the background:

root@embest:~# candump can0 &

Execute the following instructions to send data packet:

root@embest:~# cansend can0 123#11223344556677

can0 123 [7] 11 22 33 44 55 66 77

can0 123 [7] 11 22 33 44 55 66 77

Shut off the device:

root@embest:~# ip link set can0 down

read: Network is down

root@embest:~# [ 1280.241265] c\_can\_platform 481cc000.can can0: setting BTR=1c1d BRPE=0000

## 2.14 Network

Connect eth cable to J17, execute the following instructions on the serial terminal:

Configure the IP address:

root@embest:~# ifconfig eth0 192.168.2.64

Testing network interface:

root@embest:~# ping 192.168.2.1

To test eth1, you need to disconnect the cable with J17, connect the cable with the external ETH module, then use the above instructions to test. (Change eth0 to eth1).

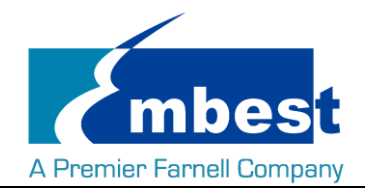

## 2.15 USB

### 2.15.1USB Host

Insert the U disk to the USB Host interface (P3); serial terminal will display the disk information:

[ 749.839750] usb 2-1: USB disconnect, device number 2

- 753.033776] usb 2-1: new high-speed USB device number 3 using musb-hdrc
- [ 753.174244] usb 2-1: New USB device found, idVendor=0781, idProduct=5530
- [ 753.181112] usb 2-1: New USB device strings: Mfr=1, Product=2, SerialNumber=3
- [ 753.189783] usb 2-1: Product: Cruzer
- [ 753.193454] usb 2-1: Manufacturer: SanDisk
- [ 753.198779] usb 2-1: SerialNumber: 20060876900F3042FBB5
- [ 753.207733] usb-storage 2-1:1.0: USB Mass Storage device detected
- [ 753.218483] scsi host1: usb-storage 2-1:1.0
- [ 754.224988] scsi 1:0:0:0: Direct-Access SanDisk Cruzer 1.26 PQ: 0 ANSI: 5
- [ 754.248822] sd 1:0:0:0: [sda] 7821312 512-byte logical blocks: (4.00 GB/3.72 GiB)
- [ 754.261207] sd 1:0:0:0: [sda] Write Protect is off
- [ 754.269365] sd 1:0:0:0: [sda] Write cache: disabled, read cache: enabled, doesn't support DPO or FUA
- 754.291840] sda:
- [ 754.300985] sd 1:0:0:0: [sda] Attached SCSI removable disk

Execute the following instructions on the serial terminal:

#### root@embest:~# ls /dev/sd\*

#### /dev/sda

Storage nodes locate under /dev;

#### 2.15.2OTG Test

#### 2.15.2.1 1. MASTER DEVICE

Connect U disk to J13 with an OTG cable:

- [ 777.452379] usb 2-1: USB disconnect, device number 3
- [ 828.653766] usb 1-1: new high-speed USB device number 2 using musb-hdrc
- [ 828.794284] usb 1-1: New USB device found, idVendor=0781, idProduct=5530
- 828.801145] usb 1-1: New USB device strings: Mfr=1, Product=2, SerialNumber=3
- [ 828.811356] usb 1-1: Product: Cruzer

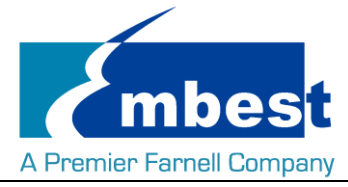

- 828.817391] usb 1-1: Manufacturer: SanDisk
- [ 828.823054] usb 1-1: SerialNumber: 20060876900F3042FBB5
- [ 828.834098] usb-storage 1-1:1.0: USB Mass Storage device detected
- [ 828.848209] scsi host2: usb-storage 1-1:1.0
- [ 829.854966] scsi 2:0:0:0: Direct-Access SanDisk Cruzer 1.26 PQ: 0 ANSI: 5
- 829.879600] sd 2:0:0:0: [sda] 7821312 512-byte logical blocks: (4.00 GB/3.72 GiB)
- 829.893393] sd 2:0:0:0: [sda] Write Protect is off
- [ 829.902869] sd 2:0:0:0: [sda] Write cache: disabled, read cache: enabled, doesn't support DPO or FUA
- [ 829.927923] sda:
- [ 829.939997] sd 2:0:0:0: [sda] Attached SCSI removable disk

Execute the following instructions on the serial terminal:

#### root@embest:~# ls /dev/sd\*

/dev/sda

Storage nodes locate under /dev;

#### 2.15.2.2 2. SLAVE DEVICE

Connect J13 to PC, open the device manager, and check if the following device is recognized:

其他设备
Image: A state of the state of the state

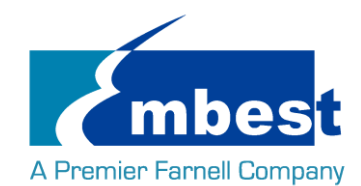

## **Chapter 3 System Compilation**

## 3.1 Building Development Environment

Copy the release folder to Linux's \$HOME directory (extract the rar files), while the compilation tool

gcc-linaro-4.9-2015.05-x86\_64\_arm-linux-gnueabihf under path \$HOME/S5\_Tool. Use the following instructions to extract it:

\$xz -d gcc-linaro-4.9-2015.05-x86\_64\_arm-linux-gnueabihf.tar.xz

\$tar -xvf gcc-linaro-4.9-2015.05-x86\_64\_arm-linux-gnueabihf.tar

Import the environment variable:

\$export

CROSS\_COMPILE=\$HOME/S5\_Tool/gcc-linaro-4.9-2015.05-x86\_64\_arm-linux-gnueabihf/bin/arm-linux-gnueabi hf-

\$export ARCH=arm

## **3.2 Compiling U-Boot**

#### 3.2.1 Get the U-Boot Source Code

U-boot source code locates under path \$HOME/S4\_Sourcecode/, extract the u-boot\*.tar.gz:

\$ cd \$HOME/S4\_Sourcecode/

\$ tar -zxvf u-boot\*.tar.gz

#### 3.2.2 Compile and Burn the Images to SD Card

#### \$ cd \$HOME/S4\_Sourcecode/u-boot

\$ make distclean

#### \$make som\_ph8700\_defconfig

#### \$make

When the compilation finished, it will generate a MLO and u-boot.img under path \$HOME/S4\_Sourcecode/u-boot, copy the two files to SD card;

#### 3.2.3 Compile and Burn the Images to EMMC

#### \$ cd \$HOME/S4\_Sourcecode/u-boot

\$ make distclean

#### \$make som\_ph8700\_emmcboot\_defconfig

### \$make

When the compilation finished, it will generate a MLO and u-boot.img under path \$HOME/S4\_Sourcecode/u-boot,

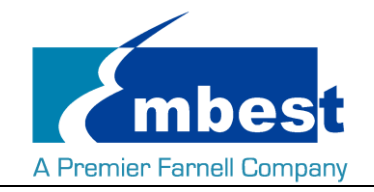

burn the two files to EMMC.

## 3.3 Compiling Kernel

#### 3.3.1 Get Kernel Source Code

The source code of the kernel locate under \$HOME/S4\_Sourcecode/, extract the linux\*.tar.gz

\$ tar -zxvf linux\*.tar.gz

#### 3.3.2 Compile and Burn the Images to SD Card

#### \$ cd \$HOME/S4\_Sourcecode/linux

\$ make distclean

#### \$ make embest\_ti\_8700\_defconfig

#### \$ make

When the compilation finished, it will generate

- zImage under \$HOME/S4\_Sourcecode/linux/arch/arm/boot;
- the following 3 files under \$HOME/S4\_Sourcecode/linux/arch/arm/boot/dts
- 1. embest-SOM\_PH8700-BB\_SPH1800-4.3inch\_LCD.dtb
- 2. embest-SOM\_PH8700-BB\_SPH1800-7inch\_LCD.dtb
- 3. embest-SOM\_PH8700-BB\_SPH1800-HDMI.dtb

The dtb files are corresponding for 4.3'' LCD, 7'' LCD and HDMI display. (Refer to <u>HDMI</u> and <u>LCD</u>) Copy the files to SD Card.